Зарегистрируйте ваше изделие и получите поддержку на веб-сайте www.philips.com/welcome

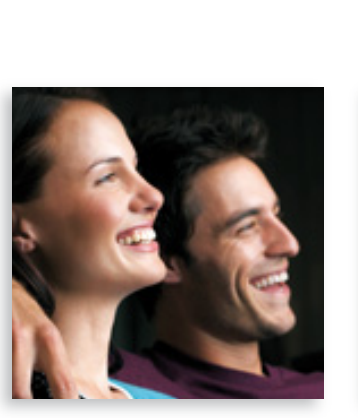

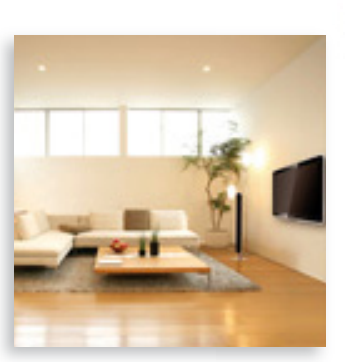

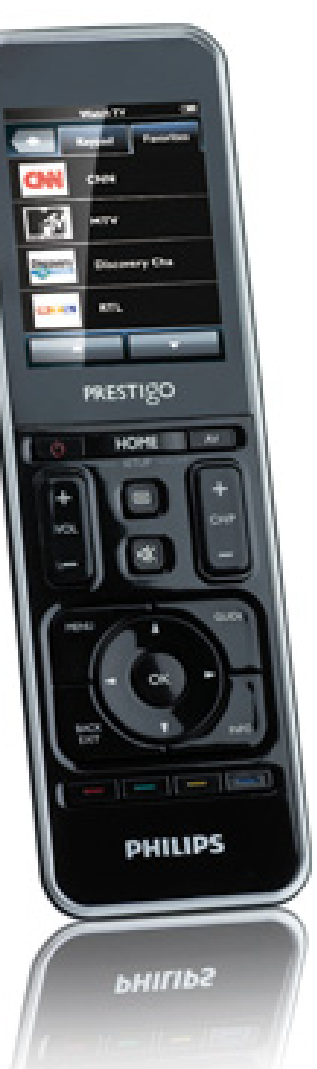

## Prestigo SRT9320

RU Руководство пользователя

# **PHILIPS**

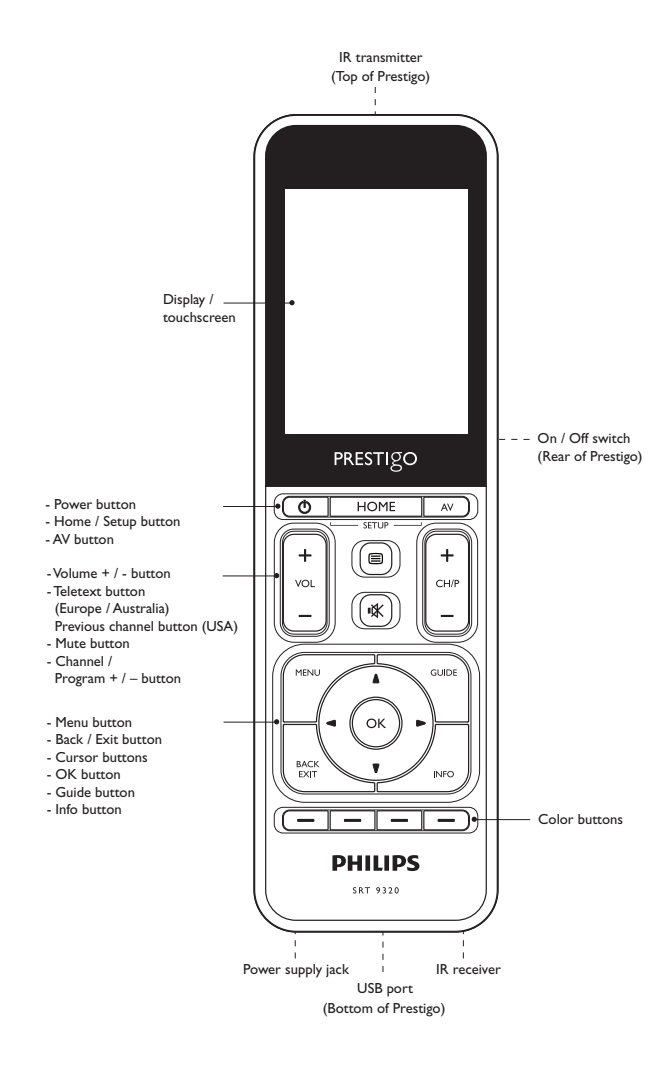

#### Содержание

| 1                       | Bau                |                                            | 3                                     |
|-------------------------|--------------------|--------------------------------------------|---------------------------------------|
| •                       | 11                 | YTO BYOANT & KOMBARKT BOCT38KM?            | ייייייייייייייייייייייייייייייייייייי |
| $\overline{\mathbf{r}}$ |                    |                                            | 3.6                                   |
| 2                       | 7 1                |                                            | <b>J-0</b>                            |
|                         | Z, I<br>2 2        | Зарядка аккумулятора                       | 2- <del>1</del>                       |
|                         | Z.Z                | Пастроика пульта Ду                        | 4-5<br>/                              |
| _                       | 2.3                | Выход из режима настроики                  | 6                                     |
| 3                       | Исг                | ользование пульта дистанционного           | . –                                   |
|                         | упр                | авления - основные действия                | 6-7                                   |
|                         | 3.1                | Выбор устройств                            | 6-7                                   |
| 4                       | Дог                | толнительные возможности                   |                                       |
|                         | - Д                | ополнительные настройки                    | 7-21                                  |
|                         | 4.1                | Доступ к режиму настройки                  | 7                                     |
|                         | 4.2                | Настройка устройств                        | 7-9                                   |
|                         | 4.3                | Настройка действий                         | 9-12                                  |
|                         | 4.4                | Выбор действий (режим эксплуатации)        | 12-13                                 |
|                         | 4.5                | Настройка избранного                       | 13-15                                 |
|                         | 4.6                | Выбор избранного (режим эксплуатации)      | 15                                    |
|                         | 4.7                | Изменение настройки кнопок                 | 16-18                                 |
|                         | 4.8                | Изменение настройки кнопок питания / AV    | 18-19                                 |
|                         | 4.9                | Настройка параметров системы               | 19-20                                 |
|                         | 4.10               | ) Установка программы Philips PrestigoSync | 20-21                                 |
| 5                       | Час                | то задаваемые вопросы                      | 21-23                                 |
| 6                       | Tex                | нические характеристики                    | 23                                    |
| 7                       | Сервис и поддержка |                                            | 23-25                                 |
|                         | 7.1                | Необходима помощь?                         | 23                                    |
|                         | 7.2                | К сведению пользователя                    | 24-25                                 |
|                         | Спи                | исок оборудования                          | 25                                    |
|                         |                    |                                            | <b>RU</b> 2                           |

### 1 Ваш Prestigo

После настройки универсального пульта дистанционного управления Philips Prestigo можно управлять 20 различными устройствами с его помощью, выполнять до 20 действий и выбрать до 100 избранных каналов. **Избранное** - предпочитаемые телевизионные и радиоканалы, которые можно включить нажатием одной кнопки.

**Действия** - доступ к домашней системе развлечений одним нажатием кнопки.

Во время настройки можно выбрать устройства, которыми можно будет управлять с помощью пульта ДУ (см. таблицу в разделе 2.2 'Настройка пульта ДУ'). Для настройки и использования пульта ДУ следуйте инструкциям на экране пульта.

Дополнительные сведения см. в руководстве пользователя. Руководство содержит информацию о настройке и использовании пульта дистанционного управления.

Для того, чтобы воспользоваться всеми преимуществами поддержки Philips, зарегистрируйте ваше изделие на сайте www.philips.com/welcome

• На сайте www.philips.com/welcome выберите 'Зарегистрировать изделие' и следуйте инструкциям на экране.

# Использование руководства пользователя

Если щелкнуть пункт содержания, вы автоматически перейдете к соответствующей странице/разделу.

Если щелкнуть номер страницы, ссылку на раздел или веб-сайт, вы автоматически перейдете по соответствующей ссылке.

Щелкнув синюю вкладку с названием языка, расположенную в правом верхнем углу, вы перейдете к содержанию.

#### 1.1 Что входит в комплект поставки

Убедитесь, что упаковка содержит следующие элементы:

- Универсальный пульт ДУ Prestigo SRT9320
- Руководство пользователя
- Краткое руководство
- Демонстрационный лист потребителя
- Кабель для зарядки
- Кабель USB
- Компакт-диск с программой Philips PrestigoSync и руководством пользователя
- Сетевая вилка (Европа) + Сетевая вилка (Великобритания)

#### Или:

• Сетевая вилка (Австралия)

#### 2 Начало работы

#### 2.1 Зарядка аккумулятора

Пульт дистанционного управления поставляется с установленным, перезаряжаемым аккумулятором.

При первом использовании пульта ДУ убедитесь, что аккумулятор полностью заряжен. Не отключайте пульт ДУ от электросети до тех пор, пока аккумулятор не будет полностью заряжен (Ш). Зарядка может занять до 3 часов и может производиться как при включенном, так и при выключенном пульте. Если пульт включен, можно следить за процессом зарядки на дисплее пульта ДУ.

Начало работы

 Выберите штекер адаптера в соответствии с особенностями электросети в вашей стране и вставьте его в вилку кабеля для зарядки.

#### ИΛИ

Вытащите контактные лезвия.

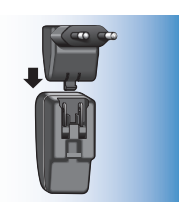

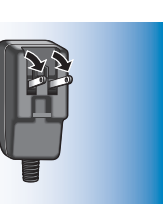

- Вставьте вилку в розетку электросети.
- Поверните защитный колпачок, защищающий разъемы, налево.
- 4 Вставьте вилку в другой конец кабеля для зарядки в разъеме питания пульта дистанционного управления.
- 5 При необходимости установите переключатель питания в правое положение (Вкл.). Переключатель питания расположен на задней панели пульта ДУ. Используйте ручку или маленькую отвертку, чтобы передвинуть переключатель.
  - Отобразится начальный экран
    Philips, затем появится экран выбора языка. Анимация процесса
    в правом верхнем углу экрана указывает на состояние зарядки.

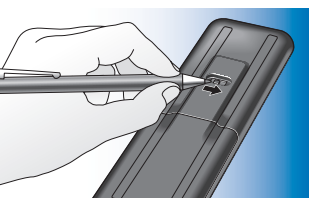

#### Примечания

Время работы полностью заряженного аккумулятора - приблизительно 1 месяц, но оно также зависит от интенсивности использования. При почти полной разрядке аккумулятора начинает мигать значок ((\_\_\_) в правом верхнем углу экрана.

Перезарядите аккумулятор, как описано выше.

Если аккумулятор больше нельзя зарядить, его необходимо заменить. Для этого обратитесь к разделу 7.2.2 'Извлечение аккумулятора'.

#### 2.2 Настройка пульта ДУ

Убедитесь, что пульт дистанционного управления полностью заряжен и включен (для этого обратитесь к разделу 2.1 'Зарядка аккумулятора'). Не следует отключать пульт с помощью переключателя на задней панели, так как это сократит срок службы аккумулятора.

Выберите необходимый язык, нажав обозначение языка (флажок) на экране выбора языка.

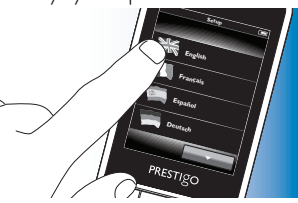

- Используйте кнопки **и и и н**в нижней части экрана, чтобы просмотреть список доступных языков.
  - Отобразиться приветственное сообщение.

- Для продолжения коснитесь кнопки . С помощью кнопки
   можно вернуться к экрану выбора языка.
- 3 Следуйте инструкциям на экране, чтобы настроить пульт ДУ для всех устройств, которыми необходимо управлять с помощью пульта.
- Можно настроить пульт ДУ для любого из устройств, указанных в списке ниже (максимум 20 устройств).

PRESTIGO

| Название устройства   | Описание                                   |
|-----------------------|--------------------------------------------|
| Телевизор             | Стандартный телевизор, телевизор с плоским |
|                       | экраном и проекционный телевизор           |
| Телевизионная         | кабельная приставка, спутниковый ресивер,  |
| приставка             | устройство приема цифрового телевизионного |
|                       | сигнала (DVB-T), IPTV,TNT (Франция),       |
|                       | Freeview (Великобритания)                  |
| Устройство записи с   | кабельная приставка, спутниковый ресивер,  |
| телевизионной         | устройство для приема цифрового            |
| приставки             | телевизионного сигнала (DVB-T), IPTV,TNT   |
|                       | (Франция), Freeview (Великобритания) с     |
|                       | возможностью записи (жесткий диск)         |
| Проигрыватель DVD     | DVD-плеер                                  |
| Проигрыватель Blu-ray | Проигрыватель Blu-ray                      |
| Устройство записи DVD | DVD-рекордер                               |
| Рекордер с HD (+DVD)  | комбинация DVD и жесткого диска, PVR,      |
|                       | (+HDD)DVR                                  |
| Видеомагнитофон       | Устройство для воспроизведения и записи    |
|                       | видеокассет                                |
| ПК                    | Персональный компьютер, медиацентр Windows |
| Игровая приставка     | Игровая приставка                          |

| База для                                                                                                    | Док-станция для MP3 и аудио/видео аксессуары                                                                                                    |
|----------------------------------------------------------------------------------------------------|----------------------------------------------------------------------------------------------------|
| проигрывателя МРЗ                                                                                                    | (переключатели, телевизоры Apple и т. д.)                                                                                                    |
| Цифровой мульти-                                                                                                    | Цифровой медиаресивер, Медиа-адаптер,                                                                                                    |
| медийный ресивер                                                                                                    | Squeezebox                                                                                                    |
| Ресивер                                                                                                    | А/В-ресивер, Усилитель + Комбинация тюнера,                                                                                                    |
|                                                                                                    | звуковой процессор                                                                                                    |
| Домашний кинотеатр                                                                                                    | Система домашнего кинотеатра, Система                                                                                                    |
|                                                                                                    | домашних развлечений                                                                                                    |
| Аудиосистема                                                                                                    | Аудиосистема, Аудиоустройство, Система HiFi                                                                                                    |
| Усилитель                                                                                                    | Усилитель, Предусилитель, Активная                                                                                                    |
|                                                                                                    | акустическая система                                                                                                    |
| Радиотюнер                                                                                                    | Радиотюнер, Цифровое аудиовещание (DAB)                                                                                                    |
| Проигрыватель CD                                                                                                    | Проигрыватель и устройство записи компакт-                                                                                                    |
|                                                                                                    | дисков, проигрыватели дисков Super Audio CD                                                                                                    |
|                                                                                                    | (SACD)                                                                                                    |
|                                                                                                    |                                                                                                    |
| Магнитофон                                                                                                    | Проигрыватель и устройство записи                                                                                                    |
| Магнитофон                                                                                                    | Проигрыватель и устройство записи<br>аудиокассет, DAT, DCC                                                                                                    |
| Магнитофон<br>Minidisc                                                                                                    | Проигрыватель и устройство записи<br>аудиокассет, DAT, DCC<br>Проигрыватель и устройство записи Minidisc                                                                                                    |
| Магнитофон<br>Minidisc<br>TV / DVD                                                                                                    | Проигрыватель и устройство записи<br>аудиокассет, DAT, DCC<br>Проигрыватель и устройство записи Minidisc<br>Телевизор со встроенным DVD-плеером                                                                                                    |
| Marнитофон<br>Minidisc<br>TV / DVD<br>TV / VCR                                                                                                    | Проигрыватель и устройство записи<br>аудиокассет, DAT, DCC<br>Проигрыватель и устройство записи Minidisc<br>Телевизор со встроенным DVD-плеером<br>Телевизор со встроенным видеомагнитофоном                                                                                                    |
| Marнитофон<br>Minidisc<br>TV / DVD<br>TV / VCR<br>TV / VCR / DVD                                                                                                    | Проигрыватель и устройство записи<br>аудиокассет, DAT, DCC<br>Проигрыватель и устройство записи Minidisc<br>Телевизор со встроенным DVD-плеером<br>Телевизор со встроенным видеомагнитофоном<br>Телевизор со встроенными DVD-плеером и                                                                                                    |
| Магнитофон<br>Minidisc<br>TV / DVD<br>TV / VCR<br>TV / VCR / DVD                                                                                                    | Проигрыватель и устройство записи<br>аудиокассет, DAT, DCC<br>Проигрыватель и устройство записи Minidisc<br>Телевизор со встроенным DVD-плеером<br>Телевизор со встроенным видеомагнитофоном<br>Телевизор со встроенными DVD-плеером и<br>видеомагнитофоном                                                                                                    |
| Maгнитофон<br>Minidisc<br>TV / DVD<br>TV / VCR<br>TV / VCR / DVD<br>DVD / VCR                                                                                                    | Проигрыватель и устройство записи<br>аудиокассет, DAT, DCC<br>Проигрыватель и устройство записи Minidisc<br>Телевизор со встроенным DVD-плеером<br>Телевизор со встроенными DVD-плеером и<br>видеомагнитофоном<br>DVD-плеер с видеомагнитофоном                                                                                                    |
| Магнитофон<br>Minidisc<br>TV / DVD<br>TV / VCR<br>TV / VCR / DVD<br>DVD / VCR<br>Проектор                                                                                          | Проигрыватель и устройство записи<br>аудиокассет, DAT, DCC<br>Проигрыватель и устройство записи Minidisc<br>Телевизор со встроенным DVD-плеером<br>Телевизор со встроенными Bидеомагнитофоном<br>Телевизор со встроенными DVD-плеером и<br>видеомагнитофоном<br>DVD-плеер с видеомагнитофоном<br>Видеопроектор                                                                                          |
| Marнитофон<br>Minidisc<br>TV / DVD<br>TV / VCR<br>TV / VCR / DVD<br>DVD / VCR<br>Проектор<br>Видео компакт-диск/                                                                   | Проигрыватель и устройство записи<br>аудиокассет, DAT, DCC<br>Проигрыватель и устройство записи Minidisc<br>Телевизор со встроенным DVD-плеером<br>Телевизор со встроенным видеомагнитофоном<br>Телевизор со встроенными DVD-плеером и<br>видеомагнитофоном<br>DVD-плеер с видеомагнитофоном<br>Видеопроектор<br>видео компакт-диск, лазерный диск, караоке                                             |
| Магнитофон<br>Minidisc<br>TV / DVD<br>TV / VCR<br>TV / VCR / DVD<br>DVD / VCR<br>Проектор<br>Видео компакт-диск/<br>лазерный диск                                                  | Проигрыватель и устройство записи<br>аудиокассет, DAT, DCC<br>Проигрыватель и устройство записи Minidisc<br>Телевизор со встроенным DVD-плеером<br>Телевизор со встроенным видеомагнитофоном<br>Телевизор со встроенными DVD-плеером и<br>видеомагнитофоном<br>DVD-плеер с видеомагнитофоном<br>Видеопроектор<br>видео компакт-диск, лазерный диск, караоке                                             |
| Магнитофон<br>Minidisc<br>TV / DVD<br>TV / VCR<br>TV / VCR / DVD<br>DVD / VCR<br>Проектор<br>Видео компакт-диск/<br>лазерный диск<br>Проигрыватель HD-DVD                          | Проигрыватель и устройство записи<br>аудиокассет, DAT, DCC<br>Проигрыватель и устройство записи Minidisc<br>Телевизор со встроенным DVD-плеером<br>Телевизор со встроенными DVD-плеером и<br>видеомагнитофоном<br>DVD-плеер с видеомагнитофоном<br>Видеопроектор<br>видео компакт-диск, лазерный диск, караоке                                                                                          |
| Магнитофон<br>Minidisc<br>TV / DVD<br>TV / VCR<br>TV / VCR / DVD<br>DVD / VCR<br>Проектор<br>Видео компакт-диск/<br>лазерный диск<br>Проигрыватель HD-DVD<br>Проигрыватель         | Проигрыватель и устройство записи<br>аудиокассет, DAT, DCC<br>Проигрыватель и устройство записи Minidisc<br>Телевизор со встроенным DVD-плеером<br>Телевизор со встроенными DVD-плеером и<br>видеомагнитофоном<br>DVD-плеер с видеомагнитофоном<br>Видеопроектор<br>видео компакт-диск, лазерный диск, караоке<br>DVD-проигрыватель высокой четкости<br>Электропроигрыватель                            |
| Магнитофон<br>Minidisc<br>TV / DVD<br>TV / VCR<br>TV / VCR / DVD<br>DVD / VCR<br>Проектор<br>Видео компакт-диск/<br>лазерный диск<br>Проигрыватель HD-DVD<br>Проигрыватель<br>TiVo | Проигрыватель и устройство записи<br>аудиокассет, DAT, DCC<br>Проигрыватель и устройство записи Minidisc<br>Телевизор со встроенным DVD-плеером<br>Телевизор со встроенными DVD-плеером и<br>видеомагнитофоном<br>DVD-плеер с видеомагнитофоном<br>Видеопроектор<br>видео компакт-диск, лазерный диск, караоке<br>DVD-проигрыватель высокой четкости<br>Электропроигрыватель<br>Цифровой видеорекордер* |

\* Только в США

RU

#### 2.3 Выход из режима установки

- Чтобы при необходимости выйти из режима начальной настройки, нажмите кнопку HOME.
  - Отобразится сообщение
    'Сохранить параметры и выйти из режима настройки?'.

- 2 Нажмите 'Да', чтобы выйти.
- При случайном нажатии кнопки НОМЕ во время начальной настройки можно снова вернуться в режим установки, нажав 'Нет'. См. раздел 4.1 'Доступ к режиму настройки'.

#### Примечания

- Чтобы можно было использовать пульт дистанционного управления, он должен быть настроен хотя бы для одного устройства.
- Устройства, для которых пульт дистанционного управления настроен при первоначальной настройке, можно удалить, переименовать, перегруппировать или заменить.
   Для этого обратитесь к разделу 4.2 'Настройка устройств'.

### 3 Использование пульта ДУ

- Основная операция

После начальной настройки можно использовать пульт, чтобы управлять устройствами.

Для управления соответствующие кнопки на пульте могут использоваться как сенсорные, отображаемые при выборе устройства.

- 3.1 Выбор устройств
  - Нажмите кнопку НОМЕ.
    - Отобразится основной экран. Вкладка 'Devices' будет выделена, и отобразятся устройства, для которых настроен пульт ДУ. Чтобы добавить устройства, см.

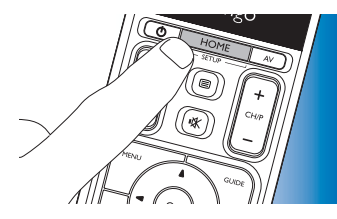

раздел 4.2. 'Настройка устройств'. Если доступно большее количество страниц со списком устройств, отобразится кнопка. . Нажмите кнопку для перехода на следующую страницу. С помощью кнопки можно

перейти на предыдущую страницу. Выберите необходимое устройство, нажав соответствующую кнопку.

 Отображается клавиатура с кнопками для управления выбранным устройством.

Нажмите кнопку
 С помощью кнопки
 клавиатуру.

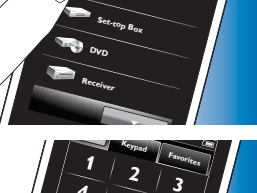

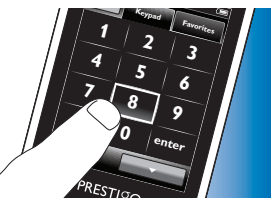

- Когда количество доступных элементов превышает количество, которое может быть отображено на экране, отображается кнопка . Нажмите кнопку для перехода к следующему списку элементов. С помощью кнопки можно перейти к предыдущему списку.
- Если на экране выбран элемент, отобразится кнопка .
  Нажмите кнопку .
  и используйте отображаемые стрелки, чтобы переместить элемент в другое место на экране.
  - Нажмите кнопку для выхода из режима установки в любой момент.

#### 4.2 Настройка устройств

При входе в режим установки с главного экрана можно добавлять, удалять устройства, изменять их порядок и имена.

- На основном экране нажмите вкладку 'Devices'.
- Отобразятся устройства, для которых настроен пульт ДУ.

- **3** Теперь можно управлять выбранным устройством с помощью кнопок сенсорного экрана (клавиатуры) и соответствующих кнопок на пульте ДУ.
- Нажмите кнопку ( чтобы перейти к списку доступных устройств.
- Чтобы настроить пульт ДУ для других (дополнительных) устройств, см. раздел 4.2.1 'Добавление устройств'.

#### Примечание

Если устройство не отвечает на команды кнопок, с помощью пульта дистанционного управления можно выполнить поиск функции кнопки или считать функцию с оригинального пульта управления. Для этого обратитесь к разделу 4.7.4.1 'Поиск в базе данных' и / или разделу 4.7.4.2 'Программирование функций кнопки'.

#### 4 Дополнительные возможности - Дополнительные настройки

#### 4.1 Доступ к режиму настройки

В нормальном рабочем режиме нажимайте кнопку HOME в течение 3-х секунд, чтобы отобразить панель инструментов. Данная панель позволяет настроить текущий экран, а также содержит следующие инструменты.

# (добавить): добавляет элементы (устройства, действия и т.д.) в текущий экран. (удалить): удаляет элементы (устройства, действия и т.д.) из текущего экрана. (редактировать):переименовывает и перенастраивает элементы (устройства, действия и т.д.). (готово): подтверждает настройки и возвращает в нормальный рабочий режим.

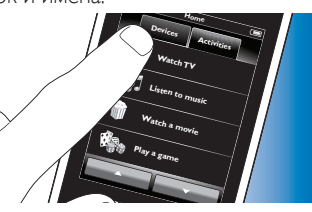

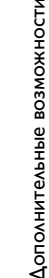

- 2 Уаерживайте нажатой кнопку НОМЕ в течение 3-х секуна.
- 3 Используйте кнопки панели инструментов, чтобы добавить, удалить или редактировать устройства.
- 4 Нажмите кнопку 🔽 на панели инструментов после завершения.

# PRESTIGO

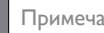

Примечание

Кнопки удаленного устройства, которые используются где-либо еще, например в действиях, а также кнопки громкости будут удалены. Проверьте установленные действия и переустановите при необходимости. Для этого обратитесь к разделу 4.3 'Настройка действий'. Проверьте кнопки громкости на устройстве и переустановите при необходимости. Для этого обратитесь к разделу 4.2.4 Копирование кнопок громкости с другого устройства'.

#### 4.2.1 Добавление устройств

- Нажмите кнопку 📻 на панели инструментов.
- Отобразится экран добавления устройств.
- Выберите новое устройство, для которого необходимо настроить пульт ДУ (добавить), и следуйте инструкциям, отображающимся на экране.
- Нажмите кнопку 🔽 на панели инструментов после завершения.
- Отобразится основной экран. Теперь пульт ДУ настроен для управления добавленным устройством.

#### 4.2.2 Удаление устройств

- В списке устройств выберите устройство, которое необходимо удалить.
- Отобразится экран удаления устройств.
- Нажмите кнопку 💼 на панели инструментов.
- 3 Нажмите 'Да' для подтверждения.
- 4 Нажмите кнопку 🔽 на панели инструментов после завершения.
- Отобразится основной экран. Устройство удалено из памяти пульта ДУ.

#### 4.2.3 Переименование устройств

- В списке устройств выберите устройство, которое необходимо переименовать.
- Нажмите кнопку 🔅 на панели инструментов. 2
- Отобразится экран редактирования устройств.
- Нажмите кнопку 'Переименовать'.
- С помощью клавиатуры введите новое имя.
- 5 Нажмите кнопку 'ОК' после завершения.
- Отобразится экран настройки.
- Нажмите кнопку 🔽 на панели инструментов.
- Отобразится основной экран. Устройство сохранено под новым именем.

#### 4.2.4 Копирование кнопок регулировки громкости из другого устройства

При добавлении устройств пульт ДУ копирует настройки громкости следующим образом.

Если в базе данных пульта ДУ содержатся кнопки регулировки громкости устройства, будут использоваться данные кнопки.

Дополнительные возможности

 Если в базе данных пульта ДУ нет кнопок регулировки громкости устройства, автоматически будут использоваться кнопки регулировки громкости другого устройства.

Пользователь может настроить использование кнопок регулировки громкости. Например, при необходимости, можно использовать кнопки усилителя для регулировки уровня громкости DVD-проигрывателя.

- В данном списке устройств выберите устройство, для которого необходимо выполнить копирование кнопок регулировки громкости.
- 2 Нажмите кнопку 🔯 на панели инструментов
- Отобразится экран редактирования устройств.
- 3 Нажмите 'Копирование кнопок громкости'.
- Отобразится экран копирования кнопок громкости.
- 4 Следуйте инструкциям на экране.
- 5 Нажмите кнопку 🔽 на панели инструментов после завершения.
- Отобразится основной экран. Выполнено копирование настроек громкости.

#### Примечания

- При изменении настроек громкости будут перезаписаны настройки громкости по умолчанию на пульте дистанционного управления.
- Уже установленные настройки громкости будут перезаписаны.
- Настройки громкости будут удалены при удалении исходного устройства громкости.
- В режиме 'Добавить устройство' переход по кнопкам громкости не будет доступен для тестирования.

#### 4.2.5 Изменение порядка расположения устройств

 В списке устройств выберите устройство, местоположение которого необходимо изменить.

- 2 Нажмите кнопку 💽 на панели инструментов.
- 3 С помощью стрелок измените местоположение устройства.
- 4 Нажмите кнопку на панели инструментов после завершения.
- Отобразится основной экран.

#### 4.3 Настройка действий

Действия позволяют включать и выключать устройства с помощью одной кнопки, все кнопки, при этом кнопки, необходимые для управления устройствами, сразу становятся доступны.

Например Выбор опции 'Просмотр DVD' позволяет автоматически включить телевизор, DVD-проигрыватель и систему домашнего кинотеатра, выбрать соответствующие входы A/B телевизора и системы домашнего кинотеатра, а также отобразить кнопки, используемые для управления данными устройствами. Будут отображены только кнопки, обычно используемые при просмотре DVD.

#### Макрос включения / выключения функции

После завершения выбора всех необходимых для данной функции устройств, можно настроить макрос включения и выключения данной функции. В макросе включения пользователь определяет ряд кнопок, в результате нажатия которых включается определенная функция, выполняется включение устройств и выбор соответствующего входа (входов). В макросе выключения пользователь определяет ряд кнопок, в результате нажатия которых выключаются функция и устройства.

Обратите внимание, что для отправки каждой последующей команды требуется время. В противном случае устройства не будут реагировать должным образом.

Если макросы включения / выключения не настроены, необходимо последовательны выключать устройства вручную. Данные действия можно выполнить с помощью нажатия кнопок 'Вкл.' и 'Выкл.' на экране питания, отображаемом после выбора дейчтвия.

 Нажмите 'Да' при отображения запроса о необходимости настройки макроса, следуйте инструкциям на экране.

Пример макроса включения функции для опции 'Просмотр DVD'.

- 1 Включите телевизор.
  - Автоматически установлена стандартная задержка времени 0,25 с.
- 2 Включите DVD.
- Определяемая пользователем задержка 10 секунд для включения телевизора.
- 4 Выберите на телевизоре вход 1.

Пример макроса выключения функции для опции 'Просмотр DVD':

- 1 Выключите телевизор.
  - Автоматически установлена стандартная задержка времени 0,25 с.
- 2 Выключите DVD.

#### Полезные советы и подсказки для настройки макросов

#### Выбор входа А/В

На большинстве пультов ДУ выбор входа А/В выполняется с помощью циклического перебора доступных источников входного сигнала с использованием кнопки А/V и последующего выбора необходимого источника (циклический выбор входного сигнала).

Однако для некоторых пультов ДУ предусмотрены специальные кнопки (TV, DVD и т. д.), с помощью которых выполняется непосредственный выбор определенного источника входного сигнала (дискретный выбор входного сигнала).

Для создания более надежных макросов, по возможности старайтесь использовать дискретный выбор входного сигнала.

Названия входов, используемые пультом ДУ, могут отличаться от названий, указанных на устройстве (например, 'Вход 1' может соответствовать 'HDMI', 'Вход 2' может соответствовать 'RGB' и т. д.). Проверьте все команды входного сигнала и ответные действия устройств.

Для исходного пульта ДУ могут быть не предусмотрены дискретные команды, но они поддерживаются пультом Prestigo.

#### Последовательность команд

Перед настройкой макроса рекомендуется проверить последовательность программируемых команд с помощью исходного пульта ДУ.

Следующие настройки помогут оптимизировать макросы. Например, для большинства моделей телевизоров рекомендуется использование в макросе последовательности 0 и 1 вместо 1. Для других моделей телевизоров может быть необходимым использование -/-- 1 2 вместо 1 2, и т. д.

#### Продолжительность нажатия кнопки

Для некоторых устройств может потребоваться увеличить продолжительность ИК-команды (нажатия кнопки), так как для выполнения определенных функций данными устройствами необходимо продолжительное нажатие кнопки на исходном пульте ДУ. Например, некоторые модели телевизоров производства компании Panasonic включаются только в результате длительного нажатия на кнопку питания ( $(\mathcal{O})$ ), а у некоторых моделей DVD-проигрывателей Philips извлечение диска происходит только после длительного нажатия на кнопку остановки воспроизведения.

#### Задержка

В некоторых случаях между выполнением ИК-команд (нажатием кнопок) необходима задержка, т. к. устройству, принимающему сигнал, требуется время на выполнение ответного действия.

Например, после включения телевизора может потребоваться пара секунд, прежде чем будет доступно изменение входов.

Также задержка может потребоваться при настройке избранного, так как устройству, принимающему сигнал, требуется время для выполнения ответного действия (см. раздел 4.5 'Настройка избранного').

Пользователь может легко это проверить, быстро нажав '1' и '2' на исходном пульте ДУ. Если телевизор переключается на канал '12', установка задержки не требуется. Если телевизор переключается на канал'1', необходимо установить задержку.

#### Тестирование

Рекомендуется дважды проверить функцию макроса перед ее использованием.

Если при повторном тестировании действие макроса отличается от действия при первом тестировании, причиной этому может быть использование циклических кодов при выборе входа А/В или использование недостаточной задержки. В данном случае необходимо настроить циклические коды для дискретных кодов и / или использовать более длительную задержку времени.

- 1 На основном экране нажмите вкладку 'Действия'.
  - На экране отображаются доступные действия (если они добавлены).

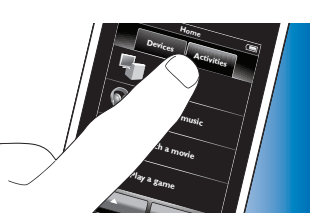

- Удерживайте нажатой кнопку НОМЕ в течение 3-х секунд.
- Отобразится панель инструментов.
  Теперь можно добавить,
  удалить, переименовать и
  перегруппировать действия.
  - Нажмите кнопку для выхода из режима установки в любой момент.

#### 4.3.1 Добавление действия

- Нажмите кнопку 📻 на панели инструментов.
- Отобразится экран добавления действия.
- **2** Выберите действие и следуйте инструкциям на экране.
- Нажмите кнопку 'Помощь' для получения дополнительной информации.
- 3 Нажмите кнопку на панели инструментов после завершения.
- Отобразится последний сипользовавшийся экран действий. Теперь действие сохранено в памяти пульта ДУ.

#### 4.3.2 Удаление действий

- Выберите действие и следуйте инструкциям на экране.
- Нажмите кнопку <a>[1]</a> на панели инструментов.
- Отобразится экран удаления действий.
- **3** Нажмите 'Да' для подтверждения.
- Отобразится экран настройки действий.
- 4 Нажмите кнопку на панели инструментов после завершения.
- Отобразится последний использовавшийся экран действий. Теперь действие удалено из памяти пульта ДУ.

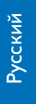

PRESTIGO

#### 4.3.3 Переименование действий

- В списке действий выберите действие, которое необходимо переименовать.
- 2 Нажмите кнопку 🔯 на панели инструментов.
- Отобразится экран редактирования действий.
- 3 Нажмите кнопку 'Переименовать'.
- 4 С помощью клавиатуры введите новое имя.
- 5 Нажмите кнопку 'ОК' после завершения.
- Отобразится экран настройки.
- 6 Нажмите кнопку 🔽 на панели инструментов.
- Отобразится последний использовавшийся экран действий. Теперь действие сохранено под новым именем.

# 4.3.4 Редактирование макросов включения / выключения действия

- В списке действий выберите действие, макрос(ы) которого необходимо редактировать.
- Нажмите кнопку 🗰 на панели инструментов.
- Отобразится экран редактирования действия.
- 3 Выберите 'Редактировать макрос запуска действия' или 'Редактировать макрос прекращения действия'.
- Отобразится экран редактирования макроса.
- 4 Используйте кнопки и и на панели инструментов, чтобы добавить / удалить кнопки макроса. Используйте кнопку • на панели инструментов, чтобы настроить задержку времени и продолжительность нажатия кнопки. Это необходимо для включения устройств, для которых требуется продолжительное нажатие кнопки (например, некоторые модели телевизоров Panasonic). В данном случае необходимо увеличить продолжительность нажатия кнопки питания устройства.
- 5 Следуйте инструкциям на экране.
- Выберите кнопку и нажмите 💽, чтобы изменить порядок расположения элементов в макросе.

- 6 Коснитесь кнопки 🔽 на панели инструментов после завершения.
- Отобразится последний использовавшийся экран действий. Теперь сохранены новые параметры макроса (макросов).

#### 4.3.5 Перестановка действий

- В списке действий выберите действие, расположение которого необходимо изменить.
- 2 Коснитесь кнопки 🐼.
- **3** С помощью стрелок измените расположение действия.
- 4 Коснитесь кнопки на панели инструментов после завершения.
- Отобразится последний использовавшийся экран действий.

#### 4.4 Выбор действий

Начать действие

- Убедитесь, что режим установки отключен (панель инструментов не отображается).
- 2 Включите действие, коснувшись на экране соответствующей кнопки.
- Используйте клавиатуру(ы) и соответствующие кнопки на

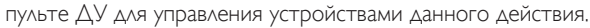

- Коснитесь кнопки **слад** для перехода к следующей клавиатуре. С помощью кнопки **слад** выполняется переход к предыдущей клавиатуре.
  - Если для данного действия настроен макрос включения действия, он будет выполнен при выборе данного действия на основном экране. Все устройства действия будут автоматически включены и для них будут выбраны необходимые входы. Дополнительные сведения см. в разделе 4.3 'Макрос включения / отключения действия'.

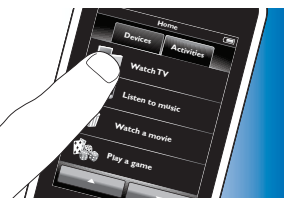

Если устройство не было включено, нажмите кнопку 'Вкл.' на экране ниже имени устройства.

Выключение действия (с помощью макроса действия)

- Нажмите кнопку питания (<sup>(1)</sup>).
- Отобразится экран питания. Будут отображены устройства действия.

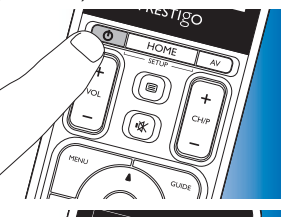

2 Выберите 'Действие отключено' или повторно нажмите кнопку питания (也), чтобы выключить действие и устройства действия.

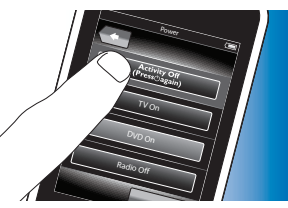

Выключение действия (без помощи макроса действия)

- **1** Нажмите кнопку питания (В).
- Отобразится экран питания. Будут отображены устройства действия.

 Для выключения устройств коснитесь кнопок 'Выкл'.

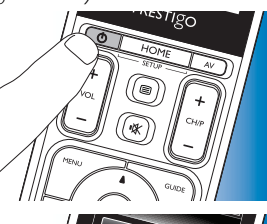

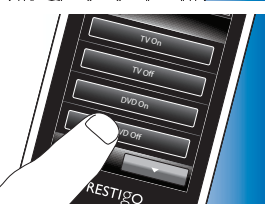

#### 4.5 Настройка избранного

Избранными каналами называются любимые телевизионные и радиоканалы, которые можно включить, нажав всего одну кнопку.

- На основном экране экране выберите устройство или действие.
- Нажмите вкладку 'Избранное'.
- На дисплее отобразятся доступные избранные каналы (если они добавлены).

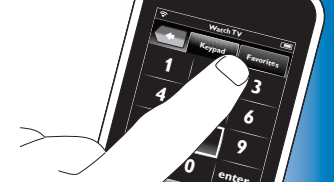

- 3 Удерживайте нажатой кнопку НОМЕ в течение 3-х секунд.
  - Отобразится панель инструментов настройки. Теперь можно добавить, удалить, перегруппировать или переименовать избранное.

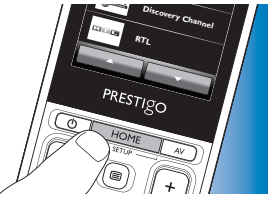

 Нажмите кнопку Для выхода из режима установки в любой момент.

#### 4.5.1 Добавление в избранное

- 1 Коснитесь кнопки 📻 на панели инструментов.
- 2 С помощью клавиатуры введите название избранного канала, который необходимо добавить, и нажмите 'ОК'.
- Пульт ДУ проверит, доступны ли название и значок избранного канала во внутренней базе данных.
- **3** Следуйте инструкциям на экране, чтобы выбрать название канала и назначить для него комбинацию кнопок.

- Нажмите 'Помощь', чтобы получить дополнительную информацию.
- 4 Коснитесь кнопки 🔽 на панели инструментов после завершения.
  - Отобразится последний использовавшийся экран избранного. Теперь канал добавлен в память пульта ДУ.

#### 4.5.2 Удаление из избранного

- 1 В списке избранного выберите канал, который необходимо удалить.
- 2 Коснитесь кнопки 💼 на панели инструментов.
  - Отобразится экран удаления из избранного.
- 3 Для подтверждения нажмите 'Да'.
  - Отобразится экран настройки.
- 4 Коснитесь кнопки 🔽 на панели инструментов после завершения.
- Отобразится последний использовавшийся экран избранного. Теперь канал удален из памяти пульта ДУ.

#### 4.5.3 Переименование в избранном

- В списке избранного выберите канал, который необходимо переименовать.
- 2 Коснитесь кнопки 🔯 на панели инструментов.
  - Отобразится экран редактирования избранного.
- 3 Нажмите кнопку 'Переименовать'.
- 4 С помощью клавиатуры введите новое имя.
- 5 После завершения нажмите 'OK'.
  - Отобразится экран настройки.
- 6 Коснитесь кнопки 🔽 на панели инструментов.
  - Отобразится последний использовавшийся экран избранного. Теперь избранный канал сохранен под другим именем.

#### 4.5.4 Изменение значка канала

- В списке избранного выберите канал, для которого необходимо изменить значок.
- 2 Коснитесь кнопки 🗰 на панели инструментов.
  - Отобразится экран редактирования избранного.
- 3 Нажмите 'Изменить значок канала'.
  - Отобразится экран настройки избранного.
- 4 Выберите необходимый значок.
- 5 После завершения нажмите 'OK'.
  - Отобразится экран настройки.
- 6 Коснитесь кнопки 🔽 на панели инструментов.
  - Отобразится последний использовавшийся экран избранного. Теперь избранный канал сохранен под новым значком.

#### 4.5.5 Редактирование макроса канала

#### 4.5.5.1 Изменение номера канала

При выборе избранного канала пульт ДУ посылает макрос для выбора номера канала. Например, для канала '25' пульт ДУ посылает макрос '2 - задержка времени - 5'. Задержка времени - это время, после которого

посылается следующая цифра макроса.

Если по какой-либо причине компания-поставщик кабельного телевидения изменит порядок расположения канала (например, поместит его под номером '127'), в память пульта ДУ потребуется вручную ввести новый макрос. Например, '1 - задержка - 2 - задержка - 7'.

- В списке избранного перейдите к странице с избранным каналом, номер которого необходимо изменить.
- Удерживайте нажатой кнопку НОМЕ в течение 3-х секунд, чтобы перейти в режим настройки.
- 3 Выберите избранный канал для редактирования.

**Дополнительные** 

- 4 Коснитесь кнопки 🔯 на панели инструментов.
  - Отобразится экран редактирования избранного.
  - 5 Коснитесь кнопки 'Редактировать макрос канала'.
    - Отобразится экран редактирования макроса.
    - Для данного канала отобразится список действий.
- 6 Используйте кнопку 💼 на панели инструментов, чтобы удалить использовавшиеся ранее цифры.
- 7 Используйте кнопку 📻 на панели инструментов, чтобы ввести новые цифры. Следуйте инструкциям на экране.
- 8 Коснитесь кнопки 🔽 на панели инструментов после завершения.
  - Отобразится экран настройки. Теперь новый макрос сохранен и будет использоваться при выборе избранного канала.

#### 4.5.5.2 Оптимизация работы макроса канала

Пользователь может настроить макрос канала, точно установив задержку времени и продолжительность нажатия кнопок, что ускорит переключение канала. Задержка времени и продолжительность нажатия кнопок зависят от времени выполнения устройством ответного действия.

- В списке избранного перейдите к странице с избранным каналом, для которого необходимо настроить макрос.
- Удерживайте нажатой кнопку НОМЕ в течение 3-х секунд, чтобы перейти в режим настройки.
- 3 Выберите избранный канал для редактирования.
- 4 Коснитесь кнопки 🔯 на панели инструментов.
  - Отобразится экран редактирования избранного.
- 5 Коснитесь кнопки 'Редактировать макрос канала'.
  - Отобразится экран редактирования макроса.
- 6 Коснитесь кнопки 🔯 на панели инструментов.

- 7 Используйте кнопки '+' и '-', чтобы настроить задержку времени и продолжительность нажатия кнопки канала. Следуйте инструкциям на экране.
- 8 Коснитесь кнопки 🔽 на панели инструментов после завершения.
  - Отобразится экран настройки. Настройки задержки времени и/или продолжительности нажатия кнопки сохранены.

#### 4.5.6 Перегруппировка избранного

- В списке избранного выберите канал, положение которого необходимо изменить.
- 2 Коснитесь кнопки 💀.
- 3 С помощью стрелок установите избранные каналы на новое место в списке.
- 4 Коснитесь кнопки 🔽 после завершения.
  - Отобразится последний использовавшийся экран избранного.

#### 4.6 Выбор избранного

- Убедитесь, что вышли из режима установки (панель инструментов не должна отображаться).
- В списке избранного нажмите теле- или радиоканал для просмотра / прослушивания.
  - Пульт ДУ посылает сигнал и телевизор / тюнер / ресивер переключается на выбранный канал.
  - Коснитесь кнопки и и и для перемещения по списку избранного.

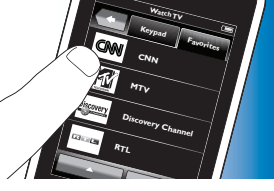

# Дополнительные возможности

#### 4.7 Изменение настройки кнопок

Для пульта ДУ предусмотрены наиболее часто используемые функции для управления устройствами. Однако в случае отсутствия некоторых функций в исходном пульте ДУ, их можно добавить с помощью меню настройки. В данном меню пользователь может удалить, переименовать и восстановить функции необходимых кнопок.

 Когда устройство выбрано, и отображается клавиатура данного устройства, удерживайте нажатой кнопку НОМЕ в течение 3-х секунд.

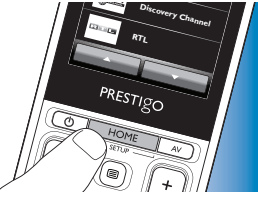

Появится панель инструментов настройки. Теперь можно добавить,

удалить, переименовать и восстановить кнопки.

#### 4.7.1 Добавление кнопок

- 1 Коснитесь кнопки 📻 на панели инструментов.
  - На экране отобразится список функций.
- Нажмите функцию кнопки, которую необходимо добавить.
- 3 Для тестирования кнопки следуйте инструкциям на экране.
- 4 Нажмите 'Да', если кнопка работает правильно.
  - Отобразится панель инструментов.
- 5 Коснитесь кнопки 🔽 на панели инструментов после завершения.
  - Отобразится последний использовавшийся экран настройки. Теперь кнопка добавлена на клавиатуру.

#### 4.7.2 Изменение кнопок действий

Кнопки действий можно впоследствии изменить.

Для получения дополнительной информации о действиях см. раздел 4.3 'Настройка действий'.

Для получения дополнительной информации по удалению, перегруппировке, переименованию, закреплению и запоминанию кнопок см. соответствующие разделы в 4.7 'Изменение настройки кнопок'. Чтобы добавить кнопки на страницу действий, выполните следующие действия.

- Когда действие включено, и клавиатура отображается, нажмите и удерживайте кнопку НОМЕ в течение 3-х секунд.
  - Отобразится экран добавления кнопок.
- 2 Коснитесь кнопки 📻 на панели инструментов.
- **3** Выберите устройство, кнопку которого необходимо добавить на клавиатуру. Следуйте инструкциям на экране.
- Коснитесь кнопки на панели инструментов после завершения.
  - Отобразится последний использовавшийся экран настройки. Теперь кнопка добавлена в память пульта ДУ.

#### 4.7.2.1 Удаление кнопок

- На экране настройки выберите кнопку, которую необходимо удалить.
- Коснитесь кнопки <a>[iii]</a> на панели инструментов.
- 3 Для подтверждения нажмите 'Да'.
  - Отобразится панель инструментов меню настройки.
- 4 Коснитесь кнопки 🔽 на панели инструментов после завершения.
  - Отобразится последний использовавшийся экран настройки. Теперь кнопка удалена из памяти пульта ДУ.

#### 4.7.3 Переименование кнопок

- На экране настройки выберите кнопку, которую необходимо переименовать.
- 2 Коснитесь кнопки 🔯 на панели инструментов.
  - Отобразится экран редактирования кнопки.

- Коснитесь кнопки 'Переименовать'. 3
- С помощью клавиатуры введите новое имя. 4
- 5 После завершения нажмите 'ОК'.
  - Отобразится экран настройки.
- 6 Коснитесь кнопки 🔽 на панели инструментов после завершения.
  - Отобразится последний использовавшийся экран настройки. Теперь кнопка сохранена под новым именем.

#### 4.7.4 Восстановление кнопки

Если устройство не реагирует на нажатие кнопки должным образом, можно выполнить поиск функции кнопки в базе данных или считать функции с оригинального пульта ДУ.

Помните, что в определенном действии кнопки относятся к определенному устройству. При восстановлении кнопки в данном действии она также будет относиться к соответствующему устройству, и наоборот.

#### 4.7.4.1 Поиск в базе данных

- Убедитесь, что устройство, принимающее сигнал, может выполнять ответное действие. Например, при настройке кнопки воспроизведения для DVD-проигрывателя, убедитесь, что диск DVD вставлен в DVD-проигрыватель. В противном случае кнопка воспроизведения работать не будет.
- Коснитесь кнопки 🔯 на панели инструментов.
  - Отобразится экран редактирования кнопки.
- Нажмите / коснитесь (программной) кнопки, которая не работает.
- 4 Коснитесь кнопки 🔯 на панели инструментов.
- Выберите 'Восстановление кнопки'.

- 6 На отобразившемся экране выберите 'Поиск' и следуйте инструкциям на экране.
- Коснитесь кнопки 🔽 на панели инструментов после завершения.
  - Отобразится последний использовавшийся экран настройки. Теперь кнопка работает.

#### 4.7.4.2 Программирование функций кнопки

Если не удается найти кнопку в базе данных пульта ДУ, можно считать для пульта ДУ функцию с исходного пульта ДУ.

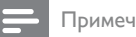

Примечание

Функции, сохраненные за кнопкой, будут изменены на новые.

#### Советы по программированию функций кнопок

- Некоторые функции определенных моделей пультов ДУ запрограммировать нельзя.
- Во время программирования необходимо находиться на расстоянии не менее 1 метра от ярких или энергосберегающих ламп.
- Помните, что ИК-ресивер, используемый для программирования функций кнопки, расположен в нижней части пульта ДУ.
- Функцию можно сохранить для любой доступной кнопки, за исключением следующих.
  - кнопки НОМЕ на экранах устройств.
  - кнопки HOME, POWER (()) и кнопки AV на экранах действий.
  - любой кнопки на основных экранах.

Расположите оба пульта ДУ на плоской поверхности (например, на кофейном столике) и направьте их таким образом, чтобы ИК-передатчик (в верхней части) исходного пульта ДУ указывал на ИК-ресивер (в нижней части) SRT9320.

Расположите пульты на расстоянии 25 - 50 мм друг от друга. Для этого может потребоваться изменение высоты положения одного из пультов.

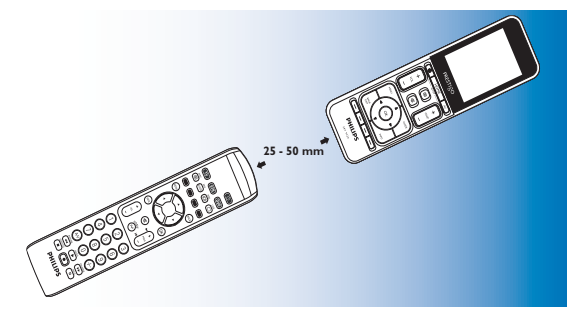

- 2 Коснитесь кнопки 🔛 на панели инструментов.
  - Отобразится экран редактирования кнопки.
- 3 Нажмите кнопку, для которой необходимо запрограммировать новую функцию.
- 4 Коснитесь кнопки 🔛
- 5 Выберите 'Восстановление кнопки'.
- **6** На отобразившемся экране выберите 'Считать' и следуйте инструкциям на экране.
- 7 Коснитесь кнопки 🔽 после завершения.
  - Отобразится последний использовавшийся экран настройки. Считывание новой функции успешно завершено.

Если считать функцию не удалось, выполните следующие действия.

- Попробуйте нажимать кнопку в течение более короткого или длительного промежутка времени.
- Отрегулируйте расстояние между пультами ДУ (расположите их ближе или дальше друг от друга).
- Если проблемы возникают повторно при использовании одной и той же кнопкой, убедитесь, что исходный пульт ДУ передает сигнал и управляет необходимым устройством.

#### 4.7.5 Перегруппировка кнопок

- Выберите кнопку для перегруппировки.
- 2 Коснитесь кнопки 🔛.
- 3 С помощью стрелок установите избранные каналы в новое местоположение.
- 4 Коснитесь кнопки 🔽 после завершения.
  - Отобразится последний использовавшийся экран настройки.

#### 4.8 Изменение настройки кнопок питания/ AV

В меню питания и AV можно изменить кнопки, которые будут использоваться для включения и выключения устройств, а также кнопки, которые используются для выбора входа для определенного действия, без возврата к основному экрану.

#### Питание

Позволяет включать и выключать устройства, не возвращаясь к основному экрану. Например, если при выборе действия одно или несколько устройств не включаются автоматически, можно включить устройство (а), нажав соответствующую(ие) кнопку(и) 'Вкл.' на экране питания.

усский

# Если устройство предварительно выбранного действия не выключается автоматически в результате выбора нового действия, можно выключить устройство, нажав соответствующую кнопку 'Выкл' на экране питания.

- 1 Выберите действие.
- 2 Нажмите кнопку питания (<sup>(</sup>).
  - Отобразится экран питания.

#### **3** Удерживайте нажатой кнопку НОМЕ в течение 3-х секунд.

- Отобразится экран настройки.
- Выберите кнопку 'Вкл.' или 'Выкл.', которую необходимо изменить.
- 5 Следуйте инструкциям на экране.
- 6 Коснитесь кнопки 🔽 на панели инструментов после завершения.
  - Отобразится экран питания. Новая кнопка добавлена.

#### А/В; аудио/видео

Позволяет выбирать входы А/В, не возвращаясь к главному экрану. Например, если при выборе действия не выполняется автоматический выбор одного или нескольких устройств, можно выбрать вход(ы), нажав соответствующие кнопки А/В на экране А/V.

1 Выберите действие.

- 2 Нажмите кнопку A/V.
- Отобразится экран AV входов.

- 3 Удерживайте нажатой кнопку НОМЕ в течение 3-х секунд.
  - Отобразится экран настройки.
- Выберите кнопку А/V, которую необходимо изменить.
- 5 Следуйте инструкциям на экране.
- 6 Коснитесь кнопки *к* на панели инструментов после завершения.
  - Отобразится экран питания. Новая кнопка добавлена.

#### 4.9 Изменение параметров системы

В меню 'Параметры системы' можно изменить некоторые заданные по умолчанию параметры пульта ДУ в соответствии с вашими предпочтениями.

- На основном экране нажмите вкладку 'Устройства'.
  - На дисплее отобразятся доступные устройства.

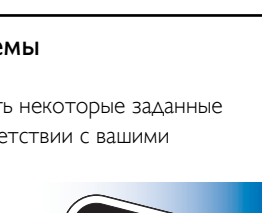

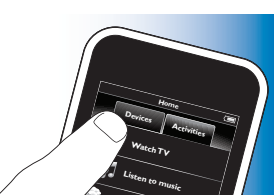

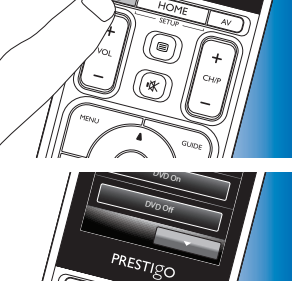

estigo

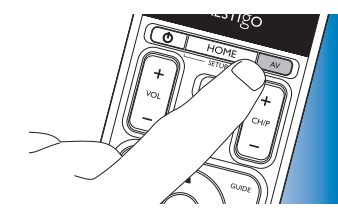

PRESTIGO

- 2 Уаерживайте нажатой кнопку НОМЕ в течение 3-х секуна.
  - Отобразится экран настройки.

- 3 Коснитесь 'Мой Prestigo'.
  - Появится экран настройки системы.
- Выберите элемент, для которого необходимо изменить настройки.

Доступно изменение настроек для следующих элементов. выбор английского, французского, испанского, - Язык:

немецкого, голландского, португальского, итальянского или русского языков. настройка яркости дисплея.

- Яркость:
- Время отключения
  - подсветки: установка периода времени, через которое отключается подсветка дисплея.
- Подсветка кнопок: включение / выключение подсветки кнопок
- Сброс всего: восстановление установленных по умолчанию заводских настроек. Необходимо снова настроить пульт ДУ.
- Параметры звука: настройка громкости звука нажатия кнопок.
- Следуйте инструкциям на соответствующем экране настроек системы.

- После завершения коснитесь кнопки 🔽 на панели инструментов, 6 чтобы перейти к экрану настроек системы.
- Нажмите кнопку 🔽 для выхода из режима настройки в любой момент

#### 4.10 Установка ПО Philips PrestigoSync

Чтобы настроить набор значков каналов или обновить встроенные программы пульта ДУ, можно установить на ПК ПО Philips PrestigoSync. Когда приложение будет запущено, отобразится сообщение о доступных обновлениях встроенных программ, новых значках каналов и т. д. для пульта ДУ.

Программное обеспечение Philips PrestigoSync доступно на прилагаемом компакт-диске, его также можно загрузить на сайте www.philips.com/support

Для этого обратитесь к разделу 7 'Сервис и поддержка'.

- Вставьте прилагаемый установочный компакт-диск в привод ПК/портативного компьютера.
  - Отобразится экран мастера установки PrestigoSync. Если данный экран не отображается автоматически, откройте 'Мой компьютер', дважды щелкнув CD-ROM, затем дважды щелкните значок 'Setup.exe'.

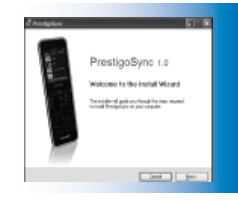

2 Щелкните кнопку 'Далее' и выполните инструкции на экране, чтобы установить ПО PrestigoSync.

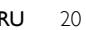

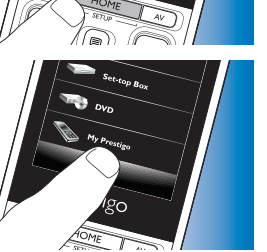

PRESTIGO

# Часто задаваемые вопросы и ответы

#### 4.10.1 Синхронизация данных пульта ДУ и ПК

- 1 Убедитесь, что пульт ДУ и ПК включены.
- Подключите прилагаемый USB-кабель к порту USB пульта ДУ и порту USB ПК.
  - Приложение PrestigoSync будет запущено автоматически.

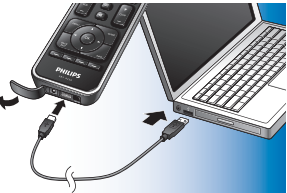

- 3 Чтобы изменить набор значков и выполнить его синхронизацию с пультом ДУ, нажмите кнопку 'Синхронизация'.
- Для получения дополнительных сведений см. 'Руководство пользователя PrestigoSync' в разделе 'Справка по PrestigoSync' или нажмите 'F1' на клавиатуре ПК.

#### 5 Часто задаваемые вопросы и ответы

В этом разделе содержаться ответы на наиболее часто задаваемые вопросы об универсальном пульте дистанционного управления.

#### Установка

#### Не удалось войти в режим настройки.

Слишком низкий уровень заряда аккумулятора.

• Зарядите аккумулятор. См. раздел 2.1 'Зарядка аккумулятора'.

Срок служб аккумулятора закончился (аккумулятор больше невозможно зарядить).

• Замените аккумулятор. См. раздел 7.2.2 'Замена аккумулятора'.

# Как настроить пульт дистанционного управления для совмещенных устройств (TV / VCR, TV / DVD, DVD / VCR и т. д.)?

Для некоторых совмещенных устройств необходимо настроить две различные кнопки выбора источника, что делает возможным управление обеими частями совмещенных устройств. Например, при наличии совмещенных телевизора и DVD-проигрывателя, может потребоваться настройка пульта ДУ и для телевизора, и для DVD-проигрывателя. Это позволит управлять телевизором со встроенным DVD-проигрывателем. В меню 'Действия' можно создать действие, которое позволит

управлять двумя совмещенными устройствами. См. раздел 4.3 'Настройка действий'.

## Как настроить пульт дистанционного управления для системы домашнего кинотеатра?

Можно настроить пульт дистанционного управления отдельно для всех устройств системы домашнего кинотеатра. В меню 'Действия' можно создать действие, которое позволит управлять всеми совмещенными устройствами. См. раздел 4.3 'Настройка действий'.

#### Не могу найти марку устройства.

Выбрано неправильное имя устройства.

 Обратитесь к списку устройств в разделе 2.2 'Настройка пульта ДУ' для выбора правильного имени устройства.

Марка устройства недоступна в базе данных пультов дистанционного управления.

• Выполните копирование функций кнопок из исходного пульта ДУ. См. раздел 4.7.4.2 'Программирование функций кнопок'.

#### Или:

 Загрузите встроенные программы нового пульта ДУ. См. раздел 4.10 'Установка ПО Philips PrestigoSync'.

# Часто задаваемые вопросы и ответы

#### Операция

#### Пульт дистанционного управления не включается.

Слишком низкий уровень заряда аккумулятора.

• Зарядите аккумулятор. См. раздел 2.1 'Зарядка аккумулятора'.

Срок служб аккумулятора закончился (аккумулятор больше невозможно зарядить).

• Замените аккумулятор. См. раздел 7.2.2 'Замена аккумулятора'.

## Устройство не отвечает ни на одну из команд кнопок, не отвечает на все команды кнопок.

 Убедитесь, что нажимаемые кнопки доступны на исходном пульте ДУ устройства. В противном случае их можно добавить. См. раздел 4.7 'Настройка кнопок' или раздел 4.7.1. 'Добавление кнопок'.

На главном экране выбрано неправильное устройство.

• Убедитесь, что необходимое устройство выбрано на главном экране. См. раздел 3.1 'Выбор устройств'.

Слишком низкий уровень заряда аккумулятора.

 Зарядите аккумулятор. См. раздел 2.1 'Зарядка аккумулятора'. При управлении устройством, наведите пульт ДУ на устройство и убедитесь, что между пультом и устройством нет препятствий.

Срок служб аккумулятора закончился (аккумулятор больше невозможно зарядить).

• Замените аккумулятор. См. раздел 7.2.2 'Замена аккумулятора'.

#### Не все функции кнопок доступны в базе данных пульта ДУ.

• Выполните копирование функций кнопок из исходного пульта ДУ. См. раздел 4.7.4.2 'Программирование функций кнопок'.

Во время настройки выбран неправильный ИК-код.

 Повторно настройте пульт ДУ для устройства. Всегда проверяйте, реагирует ли устройство, перед выходом из режима настройки (

# Кнопки регулировки громкости и отключения звука не работают должным образом.

Во время настройки пульта ДУ для устройства (добавления устройства), пульт ДУ автоматически выполняет копирование кнопок регулировки громкости и отключения звука следующим образом.

- Если в библиотеке пульта ДУ содержатся кнопки регулировки громкости устройства, будут использоваться данные кнопки.
- Если в библиотеке пульта ДУ не содержатся кнопки регулировки громкости устройства, автоматически будут использоваться кнопки регулировки громкости другого устройства.
- Выполните копирование кнопок регулировки громкости и отключения звука из другого устройства. См. раздел 4.2.4 'Копирование кнопок регулировки громкости из другого устройства'.

# Кнопки телетекста не работают (только для европейских стран и Австралии).

- Убедитесь, что ваш телевизор имеет функцию телетекста.
- Попробуйте настроить кнопки телетекста. См. раздел 4.7.4 'Настройка кнопки'.

#### При включении/отключении действия не выполняется автоматическое включение/отключение одного или нескольких устройств.

Возможно, при отправке команды макроса возникло препятствие для сигнала 'Вкл./Выкл.'.

• Выберите устройство и нажмите кнопку питания (В).

#### Или:

 Нажмите соответствующую кнопку питания (В) на экране питания. См. раздел 4.8 'Изменение настройки кнопок питания / AV'.

Русский

Возможно, при отправке команды макроса возникло препятствие для сигнала выбора входа.

- Нажмите кнопку A/V и выберите устройство. Или:
- На экране A/V нажмите соответствующую кнопку AV. См. раздел 4.8 'Изменение настройки кнопок питания / AV.

Если данная проблема возникает часто, попробуйте добавить задержку времени к макросу включения действия. См. раздел 4.3 'Настройка действий'.

#### Сенсорный экран часто активирует неправильную кнопку

Необходимо выполнить калибровку сенсорного экрана.
 Свяжитесь со службой поддержки.

#### Батарейки

#### Удалятся ли мои настройки при смене аккумулятора?

Нет. Все пользовательские настройки будут сохранены на флэш-памяти пульта ДУ.

#### 6 Технические характеристики

Адаптер электропитания:.....адаптер питания 100 - 240 В переменного тока / 50-60 Гц, 5 В постоянного тока, выходное напряжение 2 А

### 7 Сервис и поддержка

#### 7.1 Необходима помощь?

В первую очередь внимательно прочитайте это руководство пользователя.

При возникновении дополнительных вопросов о настройке,

использовании, запасных деталях, гарантии и т. д. для модели SRT9320 перейдите по ссылке **www.philips.com/support** 

- 1 На сайте www.philips.com/support выберите страну/язык.
- 2 Введите 'SRT9320' после 'Номер модели или ключевое слово' и нажмите 'Поиск'.
- 3 Выберите 'SRT9320' в поле 'Результаты'.
  - В разделе 'Поддержка устройства' указана информация по настройке и использованию.
  - В разделе 'Обслуживание' указана информация о запасных деталях и гарантии.

Перед тем как звонить в службу поддержки, заполните список оборудования в конце данного руководства пользователя. Убедитесь в наличии модели SRT9320 и списка под рукой, когда будете звонить, чтобы операторы службы могли помочь определить,работает ли SRT9320 должным образом.

Контактные сведения расположены на оборотной стороне краткого руководства.

Номер модели универсального пульта ДУ Philips - SRT9320.

# Сервис и поддержка

#### 7.2 К сведению пользователя

# 7.2.1 Утилизация отслужившего изделия (только для стран Европы)

Изделие разработано и изготовлено с применением высококачественных деталей и компонентов, которые подлежат переработке и повторному использованию.

Если изделие маркировано значком с изображением перечеркнутой корзины, это означает, что оно попадает под действие директивы Европейского Парламента 2002/96/ЕС.

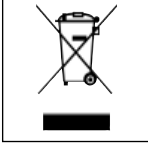

Узнайте о правилах местного законодательства по раздельной утилизации электротехнических и электронных изделий.

Действуйте в соответствии с местным законодательством и не выбрасывайте отслужившие изделия в бытовой мусор. Правильная утилизация отслужившего оборудования поможет предотвратить возможное вредное воздействие на окружающую среду и здоровье человека.

#### 7.2.2 Замена аккумулятора

Если аккумулятор больше нельзя зарядить, его необходимо заменить. Заказать новый аккумулятор (мягкая упаковка) можно на веб-сайте www.philips.com/support

См. раздел 7.1 'Необходима помощь?'

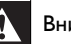

#### Внимание!

Аккумуляторы следует заменять только аккумуляторами того же типа, использование аккумуляторов другого типа может привести к возникновению опасных ситуаций, на которые гарантия не распространяется.

#### Инструкции по безопасному использованию аккумуляторов

- Литий-полимерные аккумуляторы имеют мягкую упаковку из алюминиевой фольги, поэтому придерживайтесь следующих правил.
  - Не ударяйте аккумуляторы о детали с острыми краями.
  - Убедитесь, что рабочий стол чист и ничто не может повредить фольгу.
  - Не сгибайте и не складывайте зажимы аккумулятора, сам аккумулятор или его края.
- Запрещается сжигать аккумулятор. Это может стать причиной взрыва.
- **В** Не проливайте жидкость (вода, кофе) на аккумуляторы.
- 4 Чтобы избежать повреждений, используйте специальный инструмент для извлечения аккумуляторов и не тяните за провода.

Чтобы заменить аккумулятор, выполните следующие действия.

Установите переключатель Вкл / Выкл в левое положение (Выкл). Переключатель Вкл / Выкл расположен на задней части пульта дистанционного управления. С помощью ручки или небольшой отвертки настройте переключатель.

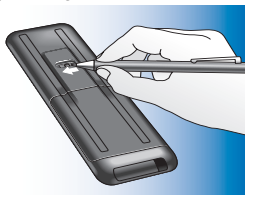

- 2 Снимите крышку аккумуляторного отсека.
- 3 Отключите и извлеките использовавшийся аккумулятор в соответствии с указаниями.
- 4 Вставьте и подсоедините новый аккумулятор в соответствии с указаниями.

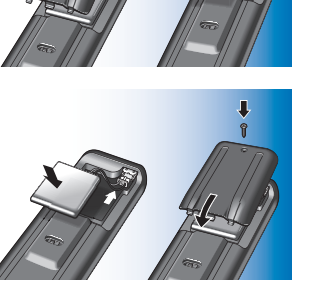

#### Список оборудования

#### Телевизоры

Марка

Номер модели

Номер модели оригинального пульта дистанционного управления

Телевизионная приставка (спутник, антенна или кабельное устройство записи или ресивер)

Марка

Номер модели

Номер модели оригинального пульта дистанционного управления

#### Ресивер / система домашнего кинотеатра

Марка

Номер модели

Номер модели оригинального пульта дистанционного управления

#### DVD-проигрыватель / проигрыватель Blu-ray

Марка

Номер модели

Номер модели оригинального пульта дистанционного управления

#### Игровая приставка

Марка

Номер модели

Номер модели оригинального пульта дистанционного управления

#### ПΚ

Марка

Операционная система

Номер пакета обновления

#### Другое оборудование

Марка

Номер модели

Номер модели оригинального пульта дистанционного управления

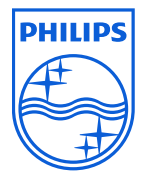

© 2008 Koninklijke Philips Electronics N.V.

Все права защищены. Воспроизведение данного документа и его частей без разрешения правообладателя запрещено. Представленная в документе информация не является частью коммерческого предложения или договора, является точной и надежной и может быть изменена без предварительного уведомления. Издатель не несет ответственности за последствия ее использования. Данное издание не передает право и не представляет собой лицензию на патентные или другие права промышленной или интеллектуальной собственности.

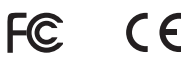

Ноябрь 2008 www.philips.com

N'MW/RR/RD/4708